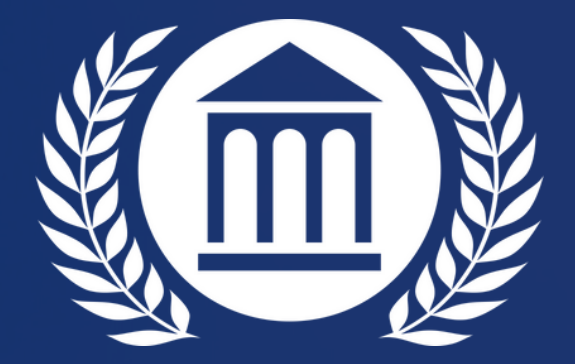

# TUTORIAL DE CRIAÇÃO DO E-MAIL INSTITUCIONAL

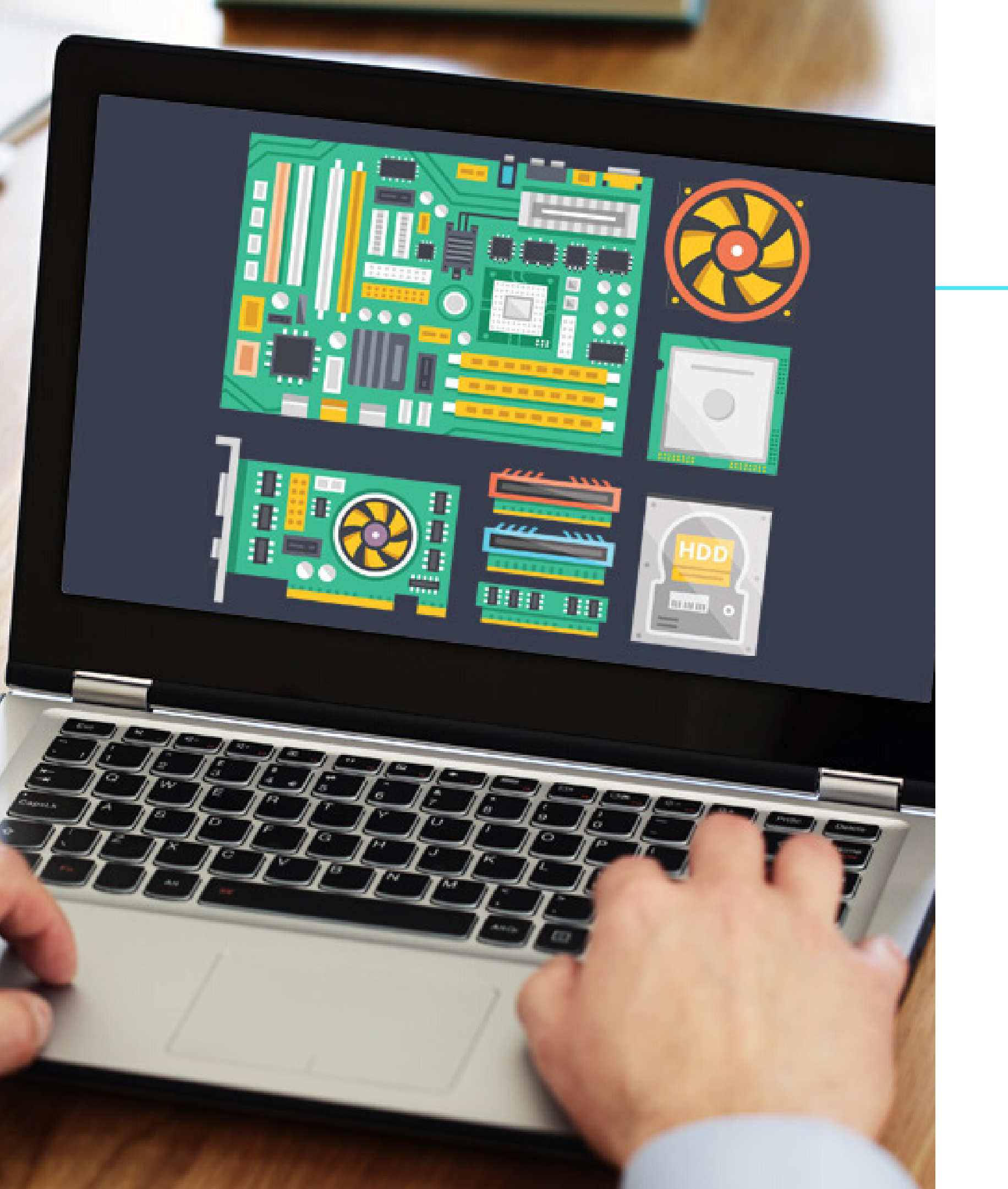

OLÁ ESTUDANTE,

#### **CRIAMOS ESTE TUTORIAL PARA LHE** ORIENTAR NO QUE SE REFERE A CRIAÇÃO DO SEU **E-MAIL** INSTITUCIONAL, VAMOS SEGUIR AS **SEGUINTES INSTRUÇÕES:**

#### **PRIMEIRO PASSO:** Acesse: www.ceuma.com.br

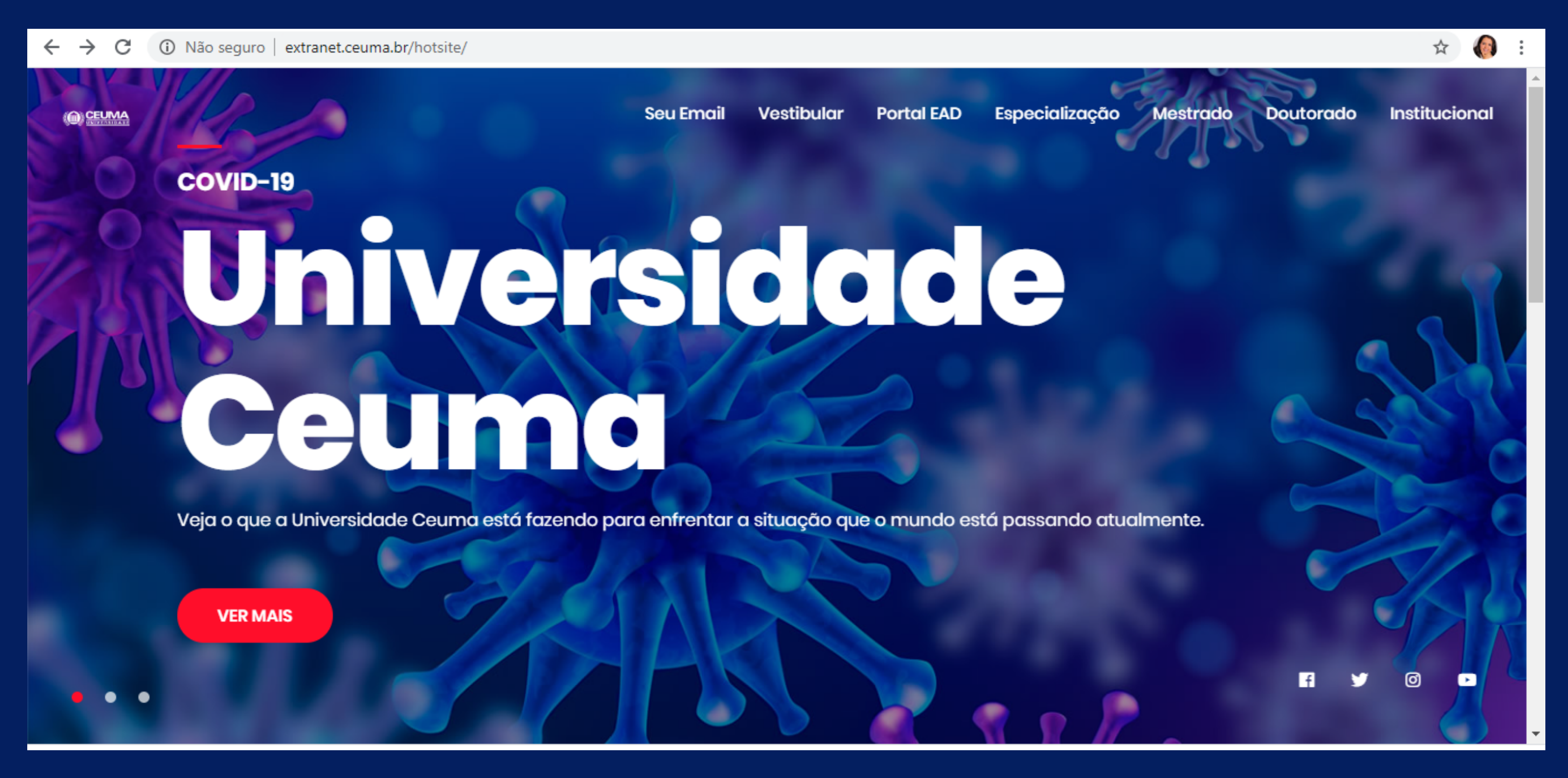

**UNIEURO | 2020** 

### **SEGUNDO PASSO: Clique em SEU E-MAIL**

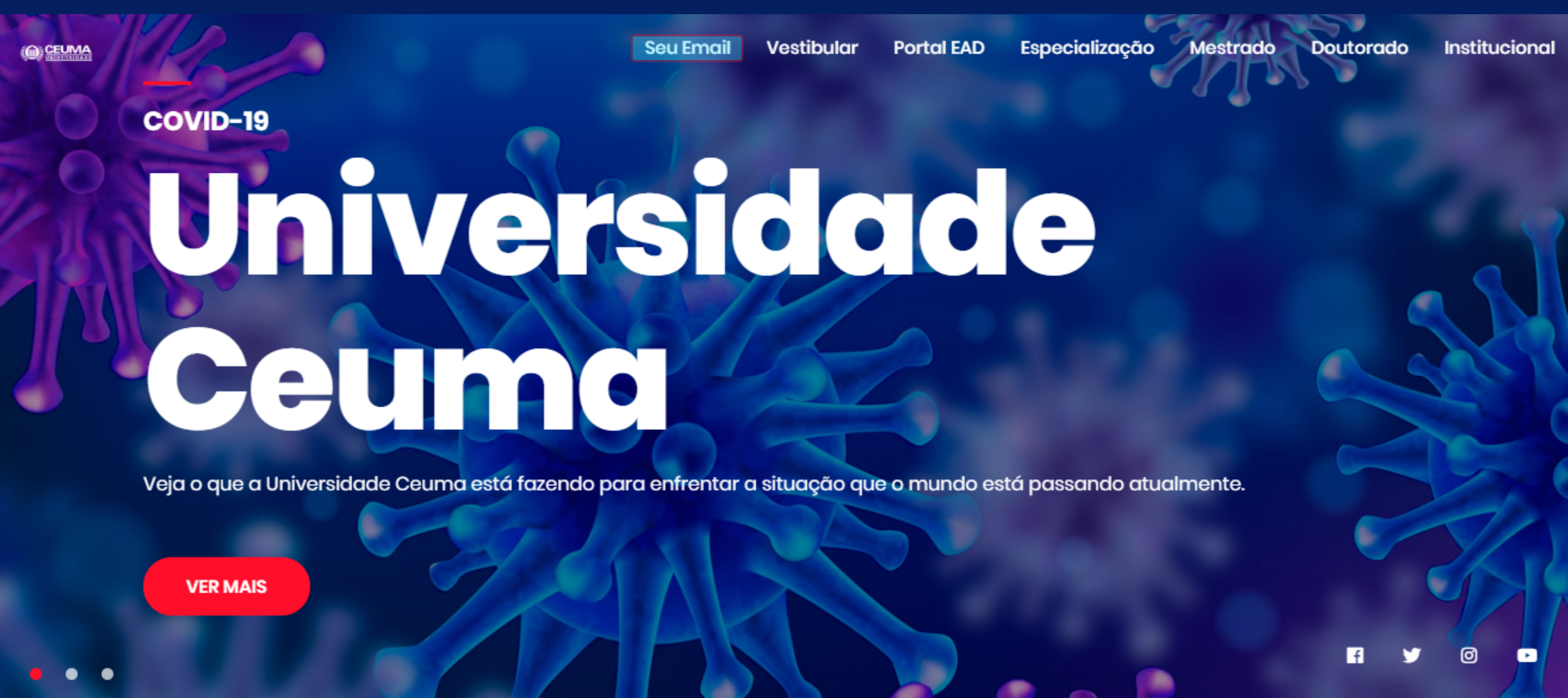

### **TERCEIRO PASSO:** Clique em NÃO TENHO EMAIL E SENHA

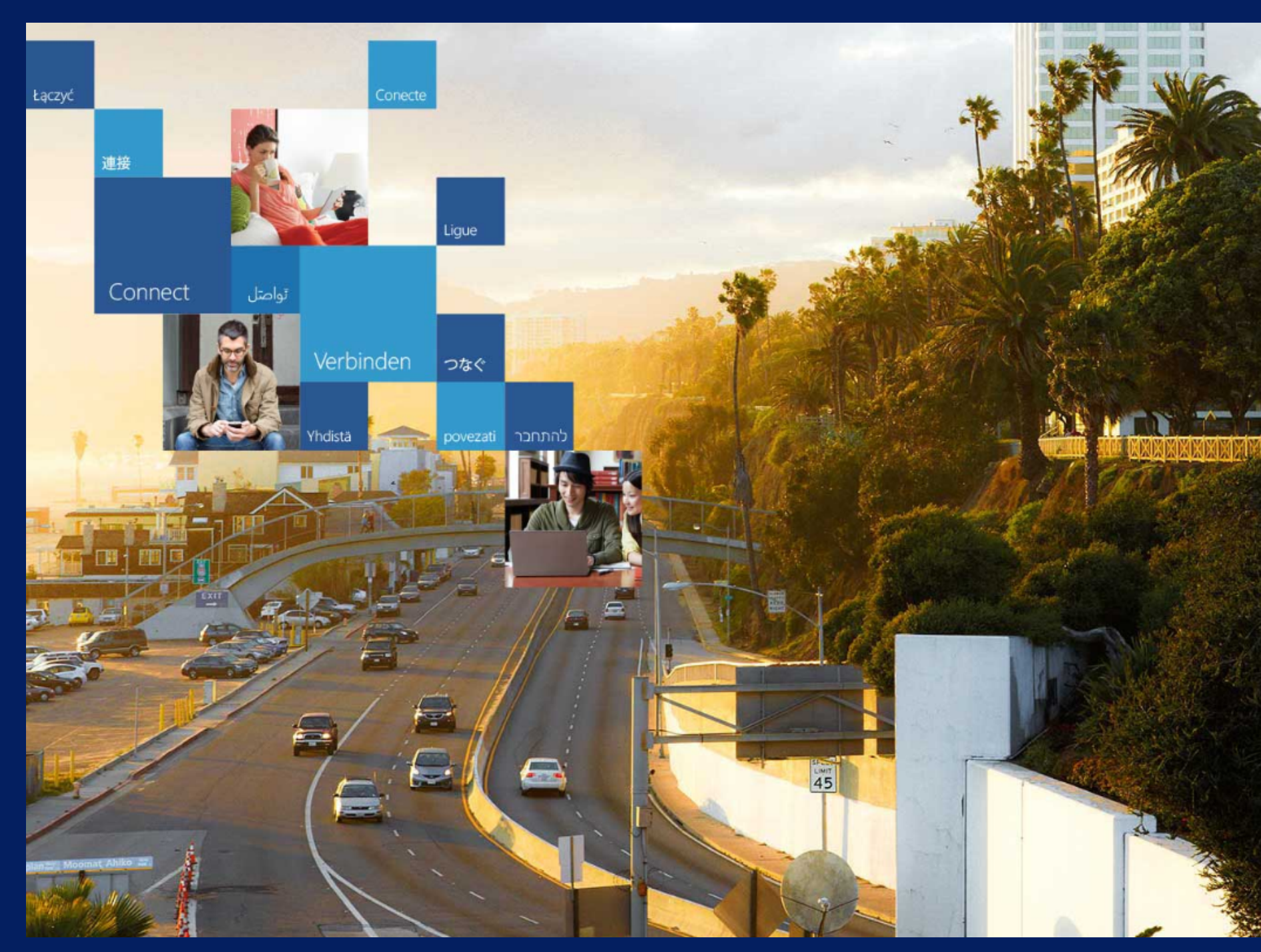

| Rão tenho e-mail e senha |
|--------------------------|
| A tenho e-mail e senha   |
|                          |
|                          |
|                          |
| © 2019 Microsoft         |

## QUINTO PASSO: Digite seu NOME COMPLETO e CPD, depois clique em RECEBER CREDENCIAL

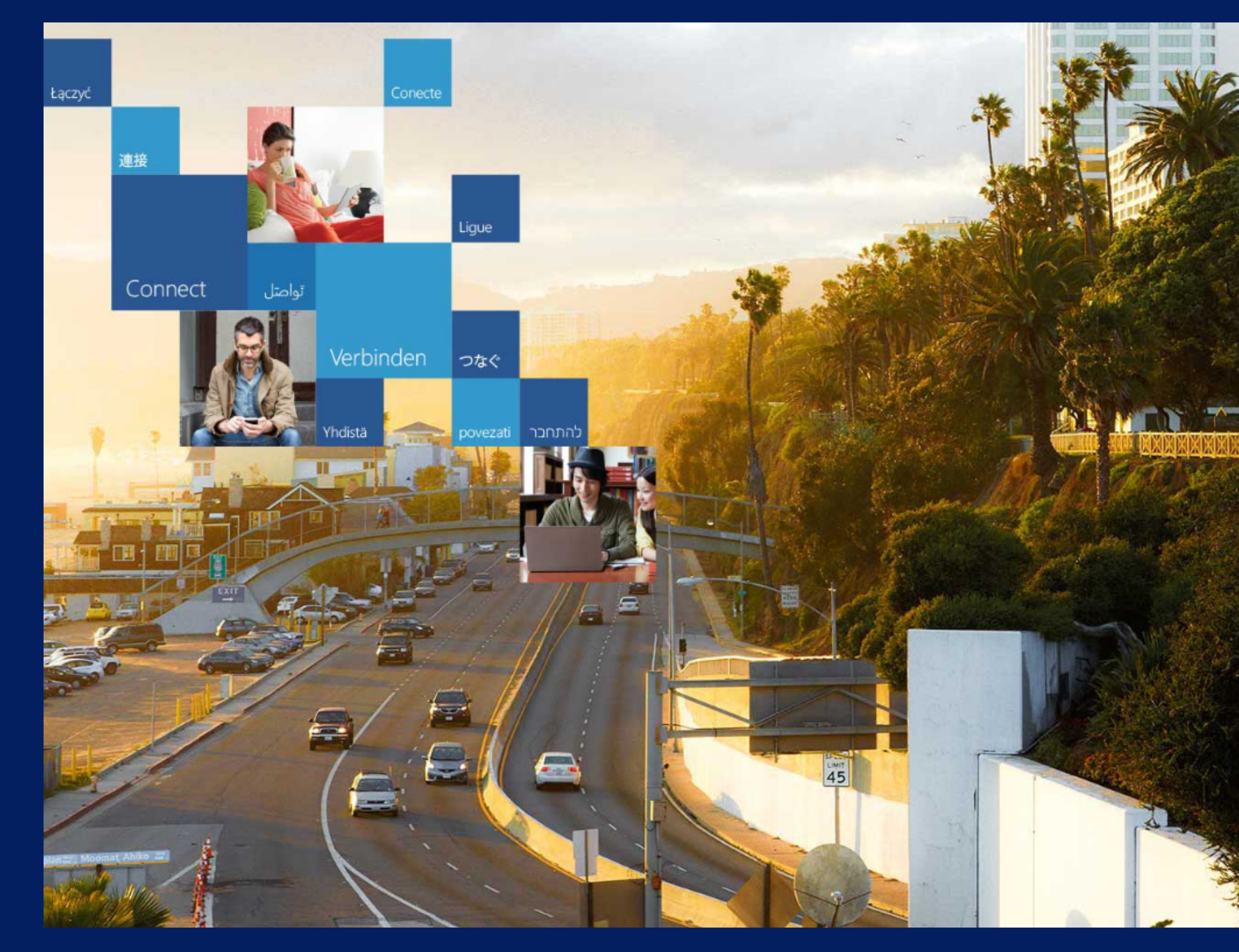

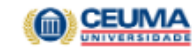

Confirme seu **Nome Completo** e **CPD** para receber sua credencial de acesso ao Office365.

| Seu n | nome completo      |              |  |  |
|-------|--------------------|--------------|--|--|
| CPD   |                    |              |  |  |
| ſ     | Receber Credencial | Limpar dados |  |  |

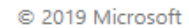

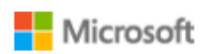

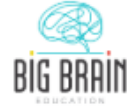

### Pronto, você já criou seu e-mail institucional

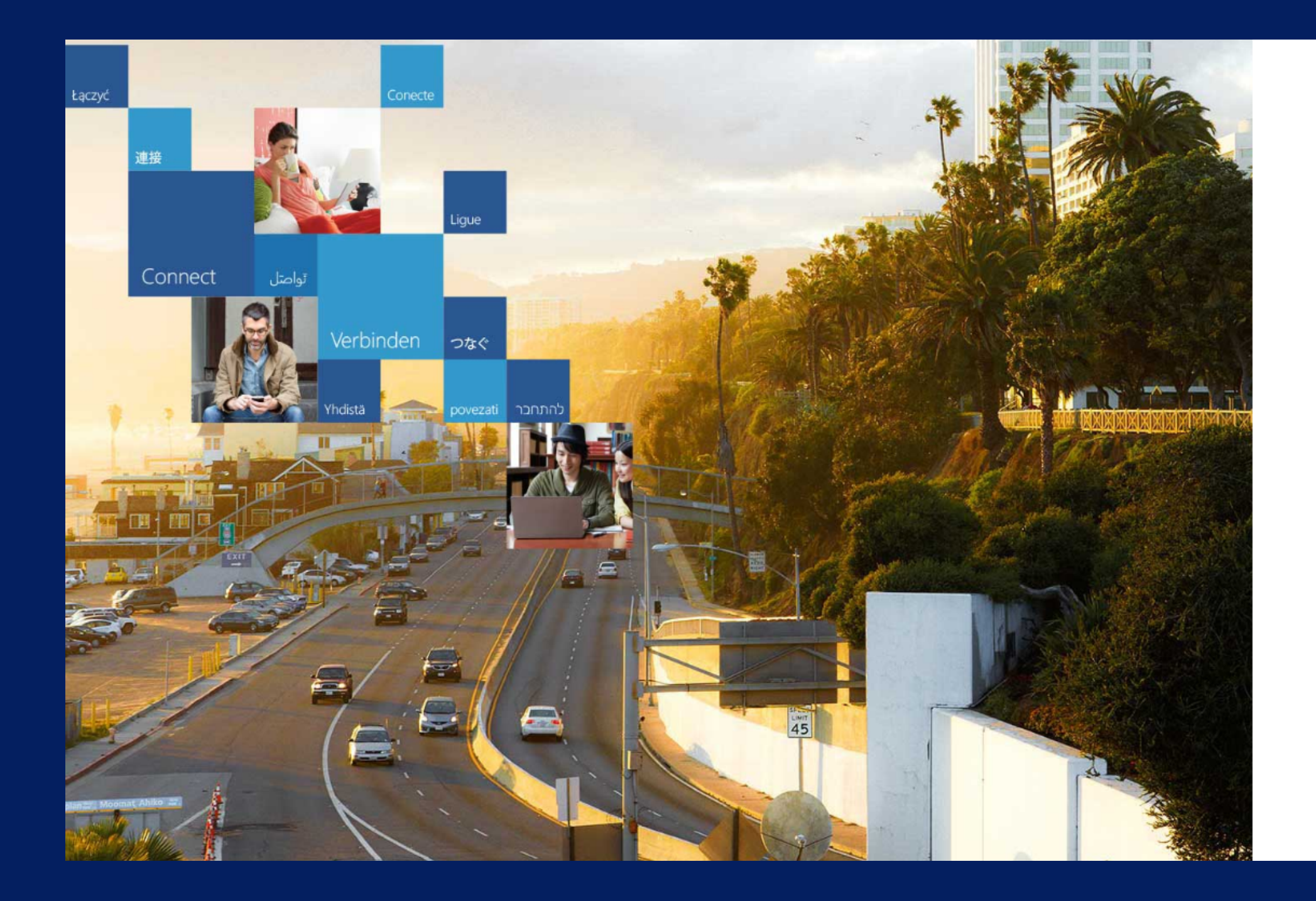

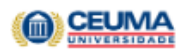

Sua credencial de acesso: aluno@ceuma.br Email: copiar 12341234 Senha:

copiar senha

Ir para a tela de login

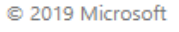

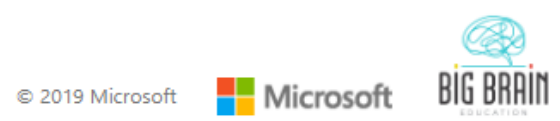